# 博士后出站迁户办理流程(2025年1月1日起实行)

## 一、落户上海市条件及流程

人事档案在校的全职博士后,出站后留上海市工作且与用人 单位直接签订三年及以上期限合同(非劳务派遣),入职后正常 缴纳社税一个月以上,在出站后4个月内可提出办理本人及家属 落户上海市申请(出站时间以中国博士后网站审核通过时间为准, 逾期无法办理),且本人落户及家属随迁需一并办理。

## (一) 填报系统信息

请在中国博士后网出站系统内准确填写博士后本人及家属 迂户信息,出站申请通过后办理落户。

(二)申请线上迁户

**请联系入职单位线上办理落户,无需向博后办提交材料**(无 论进站时户口是否迁至学校,均需重新办理落户)。具体流程可 参考复旦大学人事处网站一博士后出站迁户办理流程。

上海市落户咨询电话: 021-32508053、021-32508032

## 二、落户外省市流程

户口从上海市迁至外省市的,请在中国博士后网出站系统内 准确填写迁户信息,在提交出站材料时告知博后办报上海市开具 户口介绍信,博后办将通过邮件通知领取。领取户口介绍信后至 当地派出所办理落户。

户口从上海市迁至北京市的,须凭上海市户口介绍信至人社 部留学人员和专家服务中心换取北京户口介绍信,根据北京相关 规定办理落户。

# 博士后落户系统

# 一、博士后系统开户

1. 接入单位 key, 打开网页浏览器 (注意:请使用 IE9 及以上版本的浏览器。如果是 XP 系统,请下载安装火狐浏览器),在地址栏输入

https://zzjb.rsj.sh.gov.cn/zzjbdl/jsp/login.html 登录系统首页,选择法人登录,输入密码后点击登录,如下图:

| 上海市人力 | 」资源和社会保障自助                                            | 加经办系          | 统                |                         |               |
|-------|-------------------------------------------------------|---------------|------------------|-------------------------|---------------|
|       |                                                       |               |                  |                         |               |
|       | <ul> <li>●》通知公告</li> <li>●撮作手册</li> <li>07</li> </ul> | .03           | 🦾 个人扫码登录         | 法人登录                    |               |
|       | • 百度 03                                               | .13           |                  |                         |               |
|       | <ul> <li>本市社会保障信息系統3月20日-4月10 03</li> </ul>           | .13           | (注意)]][[100:5870 |                         |               |
|       | • 停机公告 03                                             | .13           | 间制入Okey密码        |                         |               |
|       | *显示 03                                                | .10           |                  |                         |               |
| 4     | • testca 03                                           | .10           | 容                | ÷.                      | Illine States |
| A     | •关于手写签名板PAD程序更新通知 11                                  | .16           |                  |                         |               |
|       | < 1 2 3 4 ><br>温馨提示:<br>您当前访问的是上海市人力资源和社会保障自助组        | <b>2</b> 办    | 协卡助手             | 下载地址                    |               |
|       | 公告信息"操作手册"中的《上海人社自助经办》<br>门户网站用户操作手册.pdf》。            | 系统<br>用于1280比 |                  | <sup>录方式</sup><br>列通办登录 |               |

2. 点击进入"人事人才板块"

| 上海市人          | 、力资源和社会保障 <b>自助经力</b> | 系统              |        |
|---------------|-----------------------|-----------------|--------|
| 82            | 首页                    |                 |        |
| ♀ 社会保险        | 4                     |                 |        |
|               |                       |                 |        |
| 园·劳动关系        | 1                     | <b>3</b>        | 人社业务同门 |
| <b>合</b> 打印中心 | 待办事项                  | 力理中事项           | 打包办    |
| 🕑 新手指南        |                       |                 |        |
| ☆ 收藏事项        | 168                   | 0<br>已预約事项(未开放) |        |
| 智能客服          |                       |                 |        |
|               | ☆ 收藏事项                |                 | 🕫 待办事项 |
|               | ~                     |                 |        |
|               | W                     |                 | 申请对象   |
|               |                       |                 | 申请对象   |
|               |                       |                 | 申请对象   |
|               |                       |                 | 申请对象   |
|               |                       |                 | 申请对象   |
|               |                       |                 | 申请对象   |
|               |                       |                 | 申請对象   |

| 8           | 首页             |   |                 |       |               |   |          |  |
|-------------|----------------|---|-----------------|-------|---------------|---|----------|--|
|             | 人事人才           |   |                 | 清输入事项 | 国称            |   |          |  |
| 訪就 <u>业</u> | 事业单位管理         |   |                 |       |               |   |          |  |
| ■//J        | 事业单位信息维护       | 습 | 岗位设置方案变更        | Ŷ     | 内设机构维护        | ជ | 自主公开招聘公告 |  |
| ₽Ò          | 公开招聘公示         | * | 公开招聘备案登记        | ☆     | 非公开招聘聘用备案登记   | ជ | 人员聘用     |  |
| 調           | •••<br>境外人才管理  |   |                 |       |               |   |          |  |
| 事项          | 海外人才居住证办理      | ☆ | 港澳台持B证人员换厂便利化业务 |       |               |   |          |  |
| 玄照          | 海外高层次人才认定管理    |   |                 |       |               |   |          |  |
|             | 单位信息维护 ∂       | ☆ | 海外高层次人才认定申报     |       |               |   |          |  |
|             | 人力资源服务机构管理     |   |                 |       |               |   |          |  |
|             | 人力资源服务机构年报填写 & | ☆ |                 |       | ×             |   |          |  |
|             | 博士后管理          |   |                 |       |               |   |          |  |
|             | 博士后岗位发布        | ☆ | 博士后岗位查询         | ☆     | 博士后用人单位基本信息维护 |   | 博士后岗位撤销  |  |
|             | 博士后人员申报管理      | ☆ | 博士后进站落户申报信息查询   | ☆     | 博士后出站落户申报信息查询 | ជ |          |  |
|             | 预约服务           |   |                 |       |               |   |          |  |
|             | 人事人才预约服务 8     | 습 |                 |       |               |   |          |  |

## 3. 在"博士后管理"板块中,点击进入"博士后用人单位基本信息维护"

## 4. 在信息维护中,完整正确地填写单位信息。

| 00           | NTENX+02+1                                                                                                    |                                                |                                 |            |
|--------------|----------------------------------------------------------------------------------------------------|------------------------------------------------|---------------------------------|------------|
| 2 社会保险       | and the second second sec | □□□□□□□□□□□□□□□□□□□□□□□□□□□□□□□□□□□□□          | 资料上传 确认提交                       | 🤷 电子证照     |
| 3.劳动就业       | *                                                                                                    |                                                |                                 | 中国居民身份证    |
| 26 人事人才      |                                                                                                    | 注册资金: 5(人民币)                                   | 经济 <del>类型</del> : 其他有限责任公司     | [ 操作要点     |
| 12 劳动关系      |                                                                                                    | 是否合伙制企业:                                       | 单位性质:企业                         | 🔕 历史轨迹     |
| 力印中心         | 上海                                                                                                    | 隶属关系:市(局)属                                     | 所属行业:租赁和商务服务业                   | () 查询      |
| 3 新手指南       | and and and and and and and and and and                                                                                                    | 经营范围: )                                        |                                 | . 000 m.   |
|              |                                                                                                    | 经营有效期:2                                        | 登记注册地所在区: 区                     |            |
| l excentered |                                                                                                    | 登记注册地址: 10000                                  |                                 |            |
| 智能客服         |                                                                                                    | 法定代表人/负责人姓名:                                   | 法人证件类型:中华人民共和国居民身份证             |            |
|              |                                                                                                    | 法人证件号码;                                        |                                 | 09         |
|              |                                                                                                    | 其他信息                                           |                                 |            |
|              |                                                                                                    | 单位附加信息 集体户信息 联系人信息                             |                                 |            |
|              |                                                                                                    | 单位英文名称:                                        |                                 | 1000000000 |
|              |                                                                                                    | 单位类型: 市属                                       | 单位联系人                           |            |
|              |                                                                                                    | 联系电话:                                          | 传真:                             |            |
|              |                                                                                                    | 电子邮件:                                          | 邮编:                             |            |
|              |                                                                                                    | 单位官网:<br>1000000000000000000000000000000000000 |                                 | 0000050500 |
|              |                                                                                                    | 201                                            |                                 |            |
|              |                                                                                                    | 单位简介:                                          |                                 |            |
|              |                                                                                                    | 单位基本情况,包括但不限于主要职能、设                            | 站(基地)时间、拟联合培养的流动站设站单位等。不超过300字。 |            |
|              |                                                                                                    | 10010 <sup>2300</sup>                          | 下一步 00000000                    |            |

5. 单位如有集体户口,须在"集体户口信息"板块中点击"新增",进行户口地址的添加,可添加多个地址。

| 上海市ノ          | 人力资源和社会保障                                                                                                    | 章自助经办系统             |                                                                                                    |                                  |                                       |
|---------------|----------------------------------------------------------------------------------------------------|---------------------|----------------------------------------------------------------------------------------------------|----------------------------------|---------------------------------------|
| 82            | 首页 博士后用人单位基本信息                                                                                                    | 息维护 ×               |                                                                                                    |                                  |                                       |
| ₽ 社会保险        | and the second second s | ▶ 信息录入              | 资料上传                                                                                                    | 确认提交                             | • 电子证照                                |
| <u>总</u> 劳动就业 | *                                                                                                    |                     |                                                                                                    |                                  | 中国居民身份证                               |
| 品 人事人才        |                                                                                                    | 注册资金:               |                                                                                                    | 经济类型: 其他有限责任公司                   | 户口海发印件                                |
| 111 劳动关系      |                                                                                                    | 是否合伙制企业:            |                                                                                                    | 单位性质: 企业                         | ····································· |
| 🔒 打印中心        | 上海限公                                                                                                    | 隶属关系:市(局)属          | 61053066                                                                                                    | 所属行业:                            | □ 历史轨迹<br>□ □ □ □ □ □                 |
| 🖸 新手指南        | 司                                                                                                    | 经营范围                |                                                                                                    | 10000                            | 601 <b>置</b> 词                        |
| くうめ意恵而        |                                                                                                    | 经营有效期:              | 登记注册:                                                                                                    | 地所在区:                            |                                       |
| (1) shields   |                                                                                                    | 登记注册地址:             |                                                                                                    |                                  |                                       |
| 智能客服          |                                                                                                    | 法定代表人/负责人姓名:        | 法人i                                                                                                    | 证件类型:中华人民共和国居民身份证                |                                       |
|               |                                                                                                    | 法人证件表码,             | 004                                                                                                    |                                  | 005                                   |
|               |                                                                                                    | 其他信息                |                                                                                                    |                                  |                                       |
|               |                                                                                                    | 单位附加信息 集体户信息 联系人信   | 息                                                                                                    |                                  |                                       |
|               |                                                                                                    | 集成中信息               | and the second second se | California California California |                                       |
|               |                                                                                                    | 💿 新増 🛞 删除 📝 編輯 落户信息 | 总数:1                                                                                                    | 10M/v=                           | - Gau                                 |
|               |                                                                                                    | 序号 单位名称             | 集体户落户区县 集体户落户地址                                                                                                    | 集体户落户地址所在派出 是否为本单位集体             | ¢۴                                    |
|               |                                                                                                    | 0 1                 |                                                                                                    | 是                                |                                       |
|               |                                                                                                    |                     |                                                                                                    |                                  |                                       |
|               |                                                                                                    |                     |                                                                                                    |                                  | 00%                                   |
|               |                                                                                                    |                     |                                                                                                    |                                  |                                       |
|               |                                                                                                    |                     |                                                                                                    |                                  |                                       |
|               |                                                                                                    |                     | -#                                                                                                    |                                  |                                       |
|               |                                                                                                    |                     | 0001000000 <b>下一步</b>                                                                                                    |                                  | 0001/05/05/05                         |

#### 力资源和社会保障 自助经办系统

| 首页 特土后用人单位基本信息维护 × |            |     |                                                                                                    |                                                                                                    |                                                                                                    |   |
|--------------------|------------|-----|----------------------------------------------------------------------------------------------------|----------------------------------------------------------------------------------------------------|----------------------------------------------------------------------------------------------------|---|
| an lacent          | 新政策中信息     |     | and the second second second second second second second second second second second second second second second | and the second second second second second second second second second second second second second second second | and the second second second second second second second second second second second second second second second | 1 |
|                    | 单位名称:      |     |                                                                                                    |                                                                                                    |                                                                                                    |   |
|                    | 集体户藩户区县:   | 请选择 | *                                                                                                    | 集体户详细落户地址:                                                                                                    |                                                                                                    |   |
|                    | 藩户地址所在派出所: | 请选择 | ~                                                                                                    | 是否是本单位集体户:                                                                                                    |                                                                                                    | * |
| 司                  |            |     | 确认 取消                                                                                                    |                                                                                                    |                                                                                                    |   |
|                    |            |     |                                                                                                    |                                                                                                    |                                                                                                    |   |

6. 在"联系人信息"板块中,点击"新增"进行单位联系人的添加,可添加多个联系人(注意:后续申报如遇到问题,将会联系此处所留的单位联系人)

| RR            | <b>首贝</b>                                                                                                    |                                                                                                    |                                                                                                    |                                                                                                    |              |
|---------------|----------------------------------------------------------------------------------------------------|----------------------------------------------------------------------------------------------------|----------------------------------------------------------------------------------------------------|----------------------------------------------------------------------------------------------------|--------------|
| ₩ 社会保险        | and the second                                                                                                  | (信息录入                                                                                                    | 资料上传                                                                                                    | 确认提交                                                                                                    | 🧧 电子证照       |
| 息 劳动就业        |                                                                                                    | 注册资金:                                                                                                    | 经济类                                                                                                    | 型: 11 他有限责任公司                                                                                                    | 中国居民身份证      |
| 念 人事人才        |                                                                                                    | 是否合伙制企业:                                                                                                    | 单位性                                                                                                    | 质:企业                                                                                                    | ☑ 操作要点       |
| 园 劳动关系        |                                                                                                    | 隶属关系:市(局)属                                                                                                    | 所属行                                                                                                    | ₩:                                                                                                    | 🦲 历史轨迹       |
| <b>合</b> 打印中心 | 上海市、限公                                                                                                    |                                                                                                    |                                                                                                    | and the second second                                                                                                    | 查询           |
| 🕞 新手指南        | 司                                                                                                    | 经需有效照,                                                                                                    | <b>登记注印</b> 他 能左                                                                                                    | 7                                                                                                    | 0.0          |
| くうは意識活        |                                                                                                    |                                                                                                    | ELETING                                                                                                    |                                                                                                    |              |
| (3) 5041410   |                                                                                                    |                                                                                                    |                                                                                                    |                                                                                                    |              |
| 智能客服          |                                                                                                    | 法定代表人/页面人姓名:                                                                                                    | 法入证件类                                                                                                    | 空:中华人的代码画图代表历证                                                                                                    |              |
|               |                                                                                                    | 法人证件号码:                                                                                                    |                                                                                                    |                                                                                                    | .0977        |
|               |                                                                                                    | 其他信息                                                                                                    |                                                                                                    |                                                                                                    |              |
|               |                                                                                                    | 单位附加信息  集体户信息  联系人信息                                                                                                    |                                                                                                    |                                                                                                    |              |
|               |                                                                                                    | NS. ER                                                                                                    |                                                                                                    | ~                                                                                                    | - A DESIGN   |
|               |                                                                                                    | ◎ 新埔 ◎ 新陳 □ 編輯 紙系人這些数:1                                                                                                    | 系人姓名 联系人电话 联系人                                                                                                    | 、手机 是否是主要联系。 联系人类型                                                                                                    |              |
|               |                                                                                                    | 0 1 身份证 3                                                                                                    | 1 18                                                                                                    | 是进出站落户                                                                                                    |              |
|               |                                                                                                    |                                                                                                    |                                                                                                    |                                                                                                    |              |
|               |                                                                                                    |                                                                                                    |                                                                                                    |                                                                                                    | and location |
|               |                                                                                                    |                                                                                                    |                                                                                                    |                                                                                                    |              |
|               |                                                                                                    |                                                                                                    |                                                                                                    |                                                                                                    |              |
|               |                                                                                                    |                                                                                                    |                                                                                                    |                                                                                                    |              |
|               |                                                                                                    |                                                                                                    | 1000000000 下一步                                                                                                    |                                                                                                    |              |
|               |                                                                                                    |                                                                                                    |                                                                                                    |                                                                                                    |              |
| 新增联系人信息       | Contraction of the second second second second second second second second second second second second second s | ALCON DE LA CALENCIA DE LA CALENCIA | and the second second sec | and the second second se | ×            |
|               | 联系人姓名:                                                                                                    |                                                                                                    | 是否主要联                                                                                                    | 系人: 请选择                                                                                                    | <b>*</b>     |
|               | 证件类型: 请选择                                                                                                    | *                                                                                                    | 证件                                                                                                    | 号码:                                                                                                    |              |
| deline        | 联系人电话:                                                                                                    |                                                                                                    | 联系人                                                                                                    | 手机:                                                                                                    |              |
| COD102-2.     | 联系人类型: 请选择                                                                                                    | 000108                                                                                                    |                                                                                                    |                                                                                                    |              |
|               |                                                                                                    | 确认 取消                                                                                                    |                                                                                                    |                                                                                                    |              |
|               |                                                                                                    |                                                                                                    |                                                                                                    |                                                                                                    |              |
| 000000        |                                                                                                    |                                                                                                    |                                                                                                    |                                                                                                    |              |
| 00010.        | 000)200                                                                                                    | 0001                                                                                                    | 0007000                                                                                                    | ODOLEN                                                                                                    | 00010-       |
|               |                                                                                                    |                                                                                                    |                                                                                                    |                                                                                                    |              |

点击下一步,如果添加了集体户口信息,那么需要上传单位的集体户口信息页(注 意:需要上传有地址信息的那页,且上传的文件需要转化为 JPEG 格式)。

| 上海市人                | 力资源和社会保        | 障 自助经办系统          |             |      |      |  |
|---------------------|----------------|-------------------|-------------|------|------|--|
| 88                  | 首页 博士后用人单位基本   | 高思维护 ×            |             |      |      |  |
| ◎ 社会保险              | and the second | $\frown$          | 信息录入 (1999) | 资料上传 | 确认提交 |  |
| <u>息</u> 劳动就业       | *              | 集体中口信息页           |             |      |      |  |
| <ul> <li></li></ul> |                |                   |             |      |      |  |
| (EB op without      |                |                   |             |      |      |  |
| 🖨 打印中心              | 上海。    限公      | $( \circ (+) )$   |             |      |      |  |
| ⑦ 新手指南              | 司              | $\langle \rangle$ |             |      |      |  |
| ☆ 收蔵事项              |                |                   |             |      |      |  |
| 智能客服                |                |                   |             |      |      |  |
|                     |                |                   |             |      |      |  |
|                     |                |                   |             |      |      |  |
|                     |                |                   |             |      |      |  |
|                     |                |                   |             |      |      |  |
|                     |                |                   |             |      |      |  |

8. 核对信息,确认无误后点击"确认提交"

|      |                      | ▶ 信息录入                | 图 资料上传                        | <b>日</b> 确认提交  |                       |
|------|----------------------|-----------------------|-------------------------------|----------------|-----------------------|
| 基本信息 |                      |                       |                               |                |                       |
|      | 单位名称:上               | 很公司                   |                               |                |                       |
|      | 统一社会信用代码: ^          | and the second        |                               |                |                       |
|      | 注册资金 (万元) : 万元 (人民币) |                       |                               | 经济类型:其他有限责任公   | 词<br>( <sup>000</sup> |
|      | 是否合伙制企业:             |                       |                               | 单位性质:企业        |                       |
|      | <b>隶属关系:市(局)属</b>    |                       |                               | 所属行业:          |                       |
|      | 经营范围:>               | and the second second | and the second states in the  |                |                       |
|      | 经营有效期:2              |                       |                               | 登记注册地所在区: 区    |                       |
|      | 登记主册地址:              |                       | $\langle \rangle$             |                |                       |
|      | 法定代表人/负责人姓名:         |                       |                               | 法人证件类型:中华人民共和国 | 居民身份证                 |
|      | 法人证件号码:              | ■ 1 0001050000        | 0001052600                    |                |                       |
| 其他信息 |                      |                       |                               |                |                       |
|      | 中信息 联系人信息            |                       |                               |                |                       |
|      | 单位英文名称:              |                       |                               |                |                       |
|      | 单位类型: 市属             |                       | <ul> <li>occession</li> </ul> | 单位联系人:         |                       |
|      | 联系电话:                |                       |                               | 传真:            |                       |
|      | 电子邮件:                |                       | A Contraction                 | 自時期:           |                       |
|      | 单位官网:                |                       |                               |                |                       |
|      |                      |                       |                               |                |                       |

9. 输入密码进行签章确认。

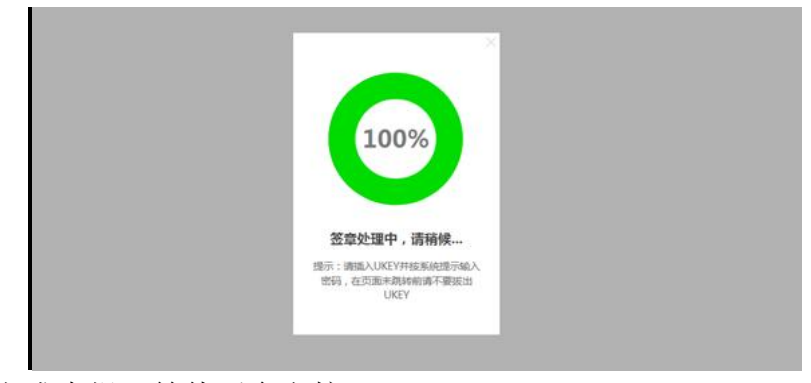

10 完成申报,等待后台审核。

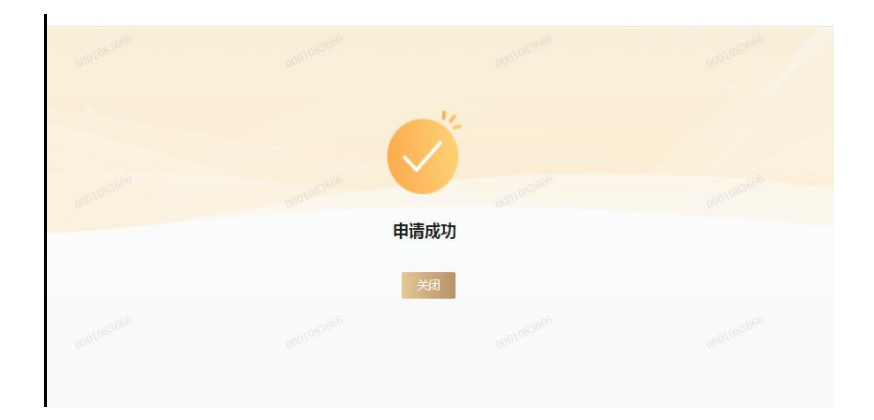

# 二、博士后落户申报

1. 登录网址打开网页浏览器(注意: 请使用 IE9 及以上版本的浏览器。如果是 XP 系统,请下载安装火狐浏览器),在地址栏输入

https://zzjb.rsj.sh.gov.cn/zzjbdl/jsp/login.html 登录系统首页,选择法人登录,输入密码后点击登录,如下图:

| 上海市人力    | D资源和社会保障自助                                                                                          | 经办系统    | 统         |       |  |
|----------|----------------------------------------------------------------------------------------------------|---------|-----------|-------|--|
|          |                                                                                                    |         |           |       |  |
|          | <ul> <li>・ 通知公告</li> <li>・ 操作手册</li> <li>07.0.</li> </ul>                                           |         | 。 个人扫码登录  | 法人登录  |  |
|          | • 百度 03.1                                                                                           |         |           |       |  |
|          | *本市社会保障信息系统3月20日-4月10 03.1.                                                                         |         |           |       |  |
|          | · 停机公告 03.1                                                                                         |         | 请输入Ukey密码 |       |  |
|          | ·显示 03.1                                                                                            |         |           |       |  |
|          | • testca 03.10                                                                                      |         | ax        |       |  |
| A        | •关于手写签名板PAD程序更新通知 11.10                                                                             |         | ₽<br>     | 2x    |  |
|          | < 1 2 3 4 > 温馨提示:                                                                                   |         | 协卡助手      | 戶下載地址 |  |
|          | 您当前访问的是上海市人力资源和社会保障自助经到<br>系统,本站已于2020年7月31日改版。操作指南详J<br>公告信息"操作手册"中的《上海人社自助经办系统<br>门户网站用户操作手册。中的》、 |         | 其他管       | 录方式   |  |
| , no sta |                                                                                                    | 山于1280以 |           | 网通办登录 |  |

2. 点击进入"人事人才板块"

| 务间一 |
|-----|
|     |
|     |
|     |
|     |
|     |
|     |
|     |
|     |
|     |
|     |
|     |
|     |
|     |

#### 3. 在"博士后管理"板块中点击"博士后人员申报管理"

| 88                    | 首页             |    |                 |        |               |   |
|-----------------------|----------------|----|-----------------|--------|---------------|---|
| ♀ 社会保险                | 人事人才           |    |                 | 请输入事项名 | 称             |   |
| 登 劳动就业     ふ     人事人オ | 事业单位管理         |    |                 |        |               |   |
| 圓 劳动关系                | 事业单位信息维护       | *  | 岗位设置方案变更        |        | 内设机构维护        |   |
| 🔓 打印中心                | 公开招聘公示         |    | 公开招聘备案登记        | ☆      | 非公开招聘聘用备案登记   | ŝ |
| 日,新手指南                | ••••<br>境外人才管理 |    |                 |        |               |   |
| ☆ 收藏事项                | 海外人才居住证办理      |    | 港旗台持B证人员换汇便利化业务 | ☆      |               |   |
| 智能客服                  | 海外高层次人才认定管理    |    |                 |        |               |   |
|                       | 単位信息維护 &       | \$ | 海外高层次人才认定申报     | ☆      |               |   |
|                       | 人力资源服务机构管理     |    |                 |        |               |   |
|                       | 人力资源服务机构年报填写 🖉 |    |                 |        |               |   |
| (                     | 博士后管理          |    |                 |        |               |   |
|                       | 博士后岗位发布        |    | 博士后岗位查询         | ☆      | 博士后用人单位基本信息维护 |   |
|                       | 博士后人员申报管理      |    | 博士后进站落户申报信息查询   | ☆      | 博士后出站落户申报信息查询 |   |
|                       | 预约服务           |    |                 |        |               |   |
|                       | 人事人才预约服务 ₽     |    |                 |        |               |   |
|                       |                |    |                 |        |               |   |
|                       |                |    |                 |        |               |   |
|                       |                |    |                 |        |               |   |
|                       |                |    |                 |        |               |   |

#### 4. 点击"新增"

| ]资源和   | 社会保障 自日  | 加经办系统                                                                                                    |       |                                                                                                    |                       |           | 💿 改版前门户 🖉                                                                                                    |
|--------|----------|----------------------------------------------------------------------------------------------------|-------|----------------------------------------------------------------------------------------------------|-----------------------|-----------|----------------------------------------------------------------------------------------------------|
| 首页 博士后 | 法员申报管理 × |                                                                                                    |       |                                                                                                    |                       |           |                                                                                                    |
| 事项查询条件 |          | and the second second sec |       | in the little in the little in |                       |           | and the second second second second second second second second second second second second second second second |
|        | 姓名:      |                                                                                                    |       | 证件号码:                                                                                                    | One                   | 业务类型: 清选科 | 1名类型                                                                                                    |
|        |          |                                                                                                    |       | 查询                                                                                                    | 新用                    |           |                                                                                                    |
| 申报信息   |          |                                                                                                    |       |                                                                                                    | 1                     |           |                                                                                                    |
| 序号     | 业务类型     | 博士后编号                                                                                                    | 姓名    | 证件号码                                                                                                    | 111另0                 | 申报年度      | 操作                                                                                                    |
| 1      | 博士后出站赛户  | 10100                                                                                                    | 00010 |                                                                                                    | · <sup>000100</sup> 女 | 2024年     | 10 <sup>00100</sup>                                                                                              |
| 2      | 博士后进站落户  |                                                                                                    | 1000  |                                                                                                    | 男                     | 2024年     | ☆☆ BB                                                                                                    |
|        |          |                                                                                                    |       | 10 v ( 1 /1)                                                                                                    | 每页 10 条 共 2 条         |           |                                                                                                    |
|        |          |                                                                                                    |       |                                                                                                    |                       |           |                                                                                                    |
|        |          |                                                                                                    |       |                                                                                                    |                       |           |                                                                                                    |

5. 准确填写博后信息,点击"确认"(注意:如果提示:"未查到个人信息或个人信 息不正确!",则需要联系人才中心录入信息(仅进站))

| 博士后, | 人员申报管理 × |        |                 |        |                 |                           |
|------|----------|--------|-----------------|--------|-----------------|---------------------------|
|      |          |        |                 |        |                 |                           |
|      | 姓名:      |        | 证件号码:           |        | 0000<br>业务类型: 请 | <sup>0000</sup><br>封章业务类型 |
|      |          | 新增业务申请 |                 |        |                 | 12                        |
|      |          |        | 单位名称:           |        |                 |                           |
| 号    | 业务类型     |        | 业务类型:博士后进站落户    |        | <b>v</b> 10     | 操作                        |
| 1    | 博士后出站落户  |        | 姓名: 📶           | Condia |                 | 0 <sup>0010</sup> 宣卷      |
| 2    | 博士后进站落户  |        | 证件类型:居民身份证(户口簿) | /      | •               | 直着                        |
|      |          |        | 证件号码:           | /      |                 |                           |
|      |          |        | 出牛年月:           |        |                 |                           |
|      |          |        | 件别:女            |        | Cing free       |                           |
|      |          |        |                 |        | *               |                           |
|      |          |        |                 |        |                 |                           |
|      |          |        |                 |        |                 |                           |
|      |          |        |                 |        | 000705          |                           |
|      |          |        | (EX) EXA        |        |                 |                           |

6. 此处也可以查看信息与删除,如博后本人还未进行申报操作,可以删除信息后重 新发起填写

| 力资源和褚  | 社会保障 自   | 助经办系统                                                                                                    |       |                                                                                                    |                    |                                                                                                    | le abb前つら 🧷 🄏                                                                                                    |
|--------|----------|----------------------------------------------------------------------------------------------------|-------|----------------------------------------------------------------------------------------------------|--------------------|----------------------------------------------------------------------------------------------------|----------------------------------------------------------------------------------------------------|
| 颜博士后   | 人员申报管理 × |                                                                                                    |       |                                                                                                    |                    |                                                                                                    |                                                                                                    |
| 車项查询条件 |          | and the second second sec |       | and the second second second second second second second second second second second second second second second | and a start of the | and the second second second second second second second second second second second second second second second | and the second second                                                                                                    |
|        | 姓名:      |                                                                                                    |       | 证件号码:                                                                                                    |                    | 业务类型: 请选择业务类型                                                                                                    | - 000<br>•                                                                                                    |
|        |          |                                                                                                    |       | 查询                                                                                                    | 新增                 |                                                                                                    |                                                                                                    |
| 申报信息   |          |                                                                                                    |       |                                                                                                    |                    |                                                                                                    |                                                                                                    |
| 序号     | 业务类型     | 博士后编号                                                                                                    | 姓名    | 证件号码                                                                                                    | 性别                 | 申报年度                                                                                                    | 操作                                                                                                    |
| 1      | 博士后进站落户  |                                                                                                    | 00011 | 00010                                                                                                    | 文                  | 2024年                                                                                                    | → <b>重新 </b> 删除                                                                                                    |
| 2      | 博士后出站落户  |                                                                                                    | 1.1   | a land                                                                                                    | 女                  | 2024年                                                                                                    | <b>立石 勘除</b>                                                                                                    |
| 3      | 博士后进站落户  |                                                                                                    |       |                                                                                                    | 男                  | 2024年                                                                                                    | 童話 删除                                                                                                    |
|        |          |                                                                                                    |       |                                                                                                    | 每页 10 条 共 3 条      |                                                                                                    | and the second second s |
|        |          |                                                                                                    |       |                                                                                                    |                    |                                                                                                    |                                                                                                    |

单位操作到此暂告一段落,下面操作需要博后本人进行操作

7. 博后本人打开网页浏览器(注意: 请使用 IE9 及以上版本的浏览器。如果是 XP 系统, 请下载安装火狐浏览器), 在地址栏输入 https://zzjb.rsj.sh.gov.cn/zzjbdl/jsp/login.html 登录系统首页,选择个人扫码登录,在选择移动证书,如下图:

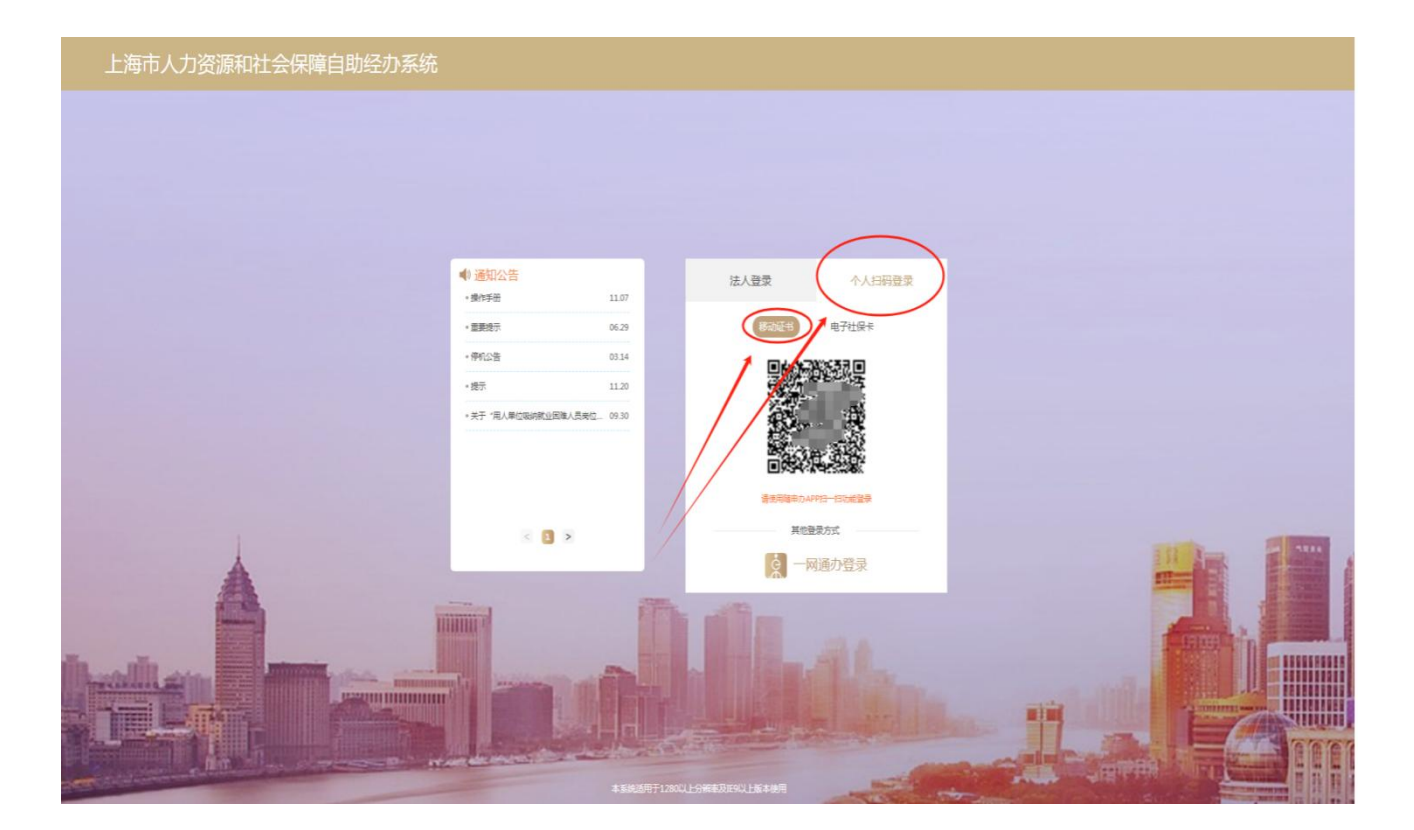

8. 博后本人使用手机安装随申办 app 并注册登录。登录成功之后点击"扫一扫"进行扫码,。如果没有证书则会提示"您还未申领上海人社数字证书,请先申领。"

| 17:31               | ::!! <b>† (</b> 3) | 17:32  |                                                                                                    | ::!! 🗢 🚳 |
|---------------------|--------------------|--------|----------------------------------------------------------------------------------------------------|----------|
|                     |                    |        |                                                                                                    |          |
|                     | -                  | 😰 数字证书 |                                                                                                    |          |
| 中文登录 English Login  |                    |        | 前拥有 🛈 本数字                                                                                                    | □证书      |
| 手机号/用户名/市民信箱账号/证例   | 후 <del>-</del>     |        | 申请证书                                                                                                    |          |
| 请输入登录密码             | Ø                  | 你还主由   | 提示                                                                                                    | 5.4 由 65 |
|                     |                    | 心还未中。  | 测上海入在数子证书,译<br>16.中                                                                                                    | 1元中视。    |
| 注册账户   忘记密码         | 认证帮助               |        | WHILE .                                                                                                    |          |
|                     |                    |        |                                                                                                    |          |
|                     |                    |        |                                                                                                    |          |
|                     |                    |        |                                                                                                    |          |
| 弗二万兄汪册登求            | -                  |        |                                                                                                    |          |
| 💿 🛃                 | 0                  |        |                                                                                                    |          |
| 🛂 我已阅读并同意《用户协议》和《 🕅 | 和政策》               |        | Hanna and Anna and Anna anna a |          |
|                     |                    |        |                                                                                                    |          |

9. 点击 "+" 申领移动证书,根据提示输入证书密码,密码输入完成后,点击"申请 证书"按钮。申请成功

| 17:32                                          | ::!! 🗢 🕼                                                                                        | 17:33         | ::!! 5G 🚳 |
|------------------------------------------------|-------------------------------------------------------------------------------------------------|---------------|-----------|
| < 设置证书                                         | 1密码                                                                                             | <             |           |
| 请输入证书密码(8-16位)                                 |                                                                                                 | <u>鶦</u> 数字证书 |           |
| 请再次输入证书密码(8-16位                                | E.                                                                                              |               |           |
|                                                |                                                                                                 | 您目前拥          | 有 🕇 本数字证书 |
| 申请订                                            | E#                                                                                              |               | 申请证书      |
| 重要提示:                                          |                                                                                                 |               |           |
| 证书订户必须妥善保证数字<br>证私钥存储和使用的安全。<br>户的私钥存储和存出现问题而得 | <sup>2</sup> 证书介质(如有),保<br>上海CA并不承担因订<br>5来的所有责任,除非订<br>5.5.6.6.5.5.5.5.5.5.5.5.5.5.5.5.5.5.5.5 |               | 申请成功      |
| 尸能够合法地证明该等问题<br>CA。                            | 型广生的主要贡任在上海                                                                                     |               |           |
|                                                |                                                                                                 |               |           |
|                                                |                                                                                                 |               |           |
|                                                |                                                                                                 |               |           |
|                                                |                                                                                                 |               |           |
|                                                |                                                                                                 |               |           |
|                                                |                                                                                                 |               | 8<br>n-n  |
| -                                              |                                                                                                 |               |           |

# 10. 扫码登录进去以后, 左侧栏目里点击"人事人才"

| 上海市人                | 力资源和社会保障 自助经办系统 | t            |    |                          |                                        |  |  |  |
|---------------------|-----------------|--------------|----|--------------------------|----------------------------------------|--|--|--|
| 88                  | 颜               |              |    |                          |                                        |  |  |  |
| <ul> <li></li></ul> | 4               |              |    |                          |                                        |  |  |  |
|                     |                 |              |    |                          |                                        |  |  |  |
| Ed ware             | 行の事項            | の理中事項        | _  | 了入 <b>少</b> 争<br>Persona | 🍰 热门搜索                                 |  |  |  |
|                     | ED O<br>Edy事项   | 0 日期的事项(未开始) |    | 04                       |                                        |  |  |  |
|                     | ☆ 收藏事项          |              | 更多 | 一 待办事项                   | <ul> <li>○ 请输入事项经称</li> <li></li></ul> |  |  |  |
|                     |                 |              |    | 申请对象                     | 事项名称                                   |  |  |  |
|                     |                 |              |    |                          |                                        |  |  |  |
|                     |                 |              |    |                          |                                        |  |  |  |
|                     |                 |              |    |                          |                                        |  |  |  |
|                     |                 |              |    |                          |                                        |  |  |  |

11. 选择办理的业务(注意:请区分所办的业务是进站还是出站落户)

| _海市ノ           | 力资源和社会保障    | 自助经办系统      |         |  |
|----------------|-------------|-------------|---------|--|
| 88             | 首页          |             |         |  |
| ♀ 社会保险         | 人事人才        |             | 清输入事项名称 |  |
| 劳动就业           | 博士后管理       |             |         |  |
| 入事入才<br>  劳动关系 | 博士后人员进站落户申请 | ☆ 博士后人员出站落户 | 申请 ☆    |  |
| an mar sans    |             |             |         |  |
|                |             |             |         |  |
|                |             |             |         |  |
|                |             |             |         |  |
|                |             |             |         |  |
|                |             |             |         |  |
|                |             |             |         |  |
|                |             |             |         |  |
|                |             |             |         |  |

## 12. 正确填写博后编号

| 上海市ノ              | <b>人力资源和社会</b> | 保障 <b>自助经办系统</b> |                    |                                       |                                                                                                    |            |  |
|-------------------|----------------|------------------|--------------------|---------------------------------------|----------------------------------------------------------------------------------------------------|------------|--|
| 88                | 首页 博士后人员进站     | 落户申请 ×           |                    |                                       |                                                                                                    |            |  |
| ☆ 社会保险     登 劳动就业 |                | 信息录入             | 资料上传 <sup>的时</sup> | · · · · · · · · · · · · · · · · · · · | 000 <sup>29</sup> 电子证照<br>中国居民身份证                                                                                                    | 操作要点       |  |
| 品 人事人才<br>同 劳动关系  |                |                  |                    |                                       | 操作要点                                                                                                    | 历史轨迹       |  |
|                   |                |                  | CONCEPTION AL      |                                       | and a line to a line to a |            |  |
|                   |                | 个人在巴拉拉           | 博士后编号:             | and and a second second               |                                                                                                    |            |  |
|                   |                |                  | 姓名: <b>1</b> 11    |                                       | (N:                                                                                                    |            |  |
|                   |                | 0002510752       | profession left    | GRATINIA INT                          | unterista son                                                                                                    | CONTRACTOR |  |

13. 按照要求正确填写信息,点击"下一步"

| 首页 博士后人员进始                            | 落户申请 ×                                |                         |                                       |     |         |
|---------------------------------------|---------------------------------------|-------------------------|---------------------------------------|-----|---------|
| 会保险                                   | [] 信息录入                               | 资料上传 确认提                | Secondary                             |     | 🕘 电子证照  |
| 动就业                                   | 关于籍贯,出生地,民族,请按常住                      | 5人口登记卡或户籍证明上信息准确无误      | 的填写。                                  |     | 中国居民身份证 |
| 事人才 个人基本信息                            |                                       |                         |                                       | ~   | 📔 操作要点  |
| 动关系<br>博士后编                           | <u></u> ;                             | 姓名                      | £                                     |     | 🙆 历史轨迹  |
| 性                                     | BI: 4                                 | ▶                       |                                       |     | 查询      |
| 证件类                                   | 型: 身份证                                | ✓ 证件号码                  | 3:                                    |     |         |
| 政治面                                   | <b>虎</b> : 中国共产党党员                    | ✓ 国籍                    | 申国                                    | ~   |         |
| 出生                                    | 也: 请选择                                | ▼ 民協                    | ; 请选择                                 | ~   |         |
| 箱                                     |                                       | ▼ 文化程度                  | ē: 博士研究生                              | ~   |         |
| 进站前户                                  |                                       | 读博国家/地区                 | ····································· | 100 |         |
| 如雪烟状                                  | 兄: 请选择                                | ▼ 是否有子女                 | c: 请选择                                | ~   |         |
| 电子邮                                   | *                                     | 手机号码                    |                                       |     | •       |
| 是否有海外学习工作经                            | 五. 请洗择                                |                         | 7. 请冼择                                | ~   |         |
| 世子比小单。<br>一                           |                                       |                         |                                       |     |         |
| ····································· | ····································· |                         | (=)4-12-                              |     |         |
|                                       |                                       |                         | 7. <b>周辺9</b> 年…                      |     |         |
| 博工业书金友时                               |                                       | 開田に又指等老师                |                                       |     |         |
| 个人研究方                                 | 问: ○ 人上智能 ○ 生物医药 ○ 集成电                | I路 🔾 属他 在站预计年收入(万元人民币/年 | ):<br>Wilan                           |     |         |
| 现档案保管                                 |                                       | 现档案保管单位                 | Č                                     |     |         |
| 在站信息                                  |                                       | •                       |                                       | ~   |         |
| 报                                     | 改美型: 工作站联合招收                          |                         | ~                                     |     |         |

| 首页 博士后人员进站落户                                  | 申请 ×               |               |                     |                  |     |
|-----------------------------------------------|--------------------|---------------|---------------------|------------------|-----|
|                                               |                    | [] 信息录入       | 60 <sup>10101</sup> | 部社上传 constanting | 确认提 |
| 身份证 (本人) 请上传身份                                | 证正反面(请您按照要求上传无明影原作 | 村田當件 )        |                     |                  |     |
|                                               |                    |               |                     |                  |     |
| 居民有效户口本或户籍证明                                  | (本人)请上传首页及信息页(请您按照 | 要求上传无明影原件扫描件) |                     |                  |     |
|                                               |                    |               |                     |                  |     |
|                                               |                    |               |                     |                  |     |
| 人事档案转入证明(请您按照                                 | 發要求上传无阴影原(件扫描(件)   |               |                     |                  |     |
|                                               |                    |               | and frances         |                  |     |
| Lange (all all all all all all all all all al |                    |               | - Territori         |                  |     |
| (可选)其他材料:                                     |                    |               | fer.                |                  |     |
| $\circ$ +                                     |                    |               |                     | $\bigcirc$       |     |

14. 按照提示上传附件材料(注意:上传的文件需要转化为 JPEG 格式)

15. 核对信息无误后点击"确认提交",并等待单位审核。

| 略                   | 首页 待办事项 ×     | 博士后人员进站落户申请 ×              |                   |               |        |              |            |          |  |
|---------------------|---------------|----------------------------|-------------------|---------------|--------|--------------|------------|----------|--|
| ◎ 社会保全              |               | ourselours                 | 信息录入              |               | ③ 资料上传 |              | ● 确认提交     |          |  |
| 図 5700000<br>品 人事人才 |               | 博士证书签发时间:                  |                   |               |        |              | 博士论        | 文指导老师    |  |
| 111 劳动关系            |               | 个人研究方向: 0 人工智能 (           | ) 生物医药 🔘 集成电路 💿 其 | 抱             |        |              | 在站预计年收入(万) | 1人民币/年): |  |
|                     | second lot of | 现档案保管地                     | 101 (0.101 (0.101 | and the state |        | NOTION DIST. | 现相         |          |  |
|                     | 在站信息          |                            | F6.Δ+170/F        |               |        |              |            |          |  |
|                     |               | 指改英型: 1150<br>流动站所属一级学科名称: | KE10V             |               |        | 二級学科:        |            |          |  |
|                     |               | 申请人当前身份: 非定向               | 就业博士毕业生           |               |        | 合作导际         | outrainsi. |          |  |
|                     |               | 上作時的收車位:<br>流动站的收单位:       | 1.0000            |               |        |              |            |          |  |
|                     |               | 工作站招收单位所在售份:               |                   |               |        | 流动站招收单位所在省份  | -          |          |  |
|                     |               | 进始时间:<br>进始了作用点            | Teroscolo St      |               |        | 预计在始时长(年).   |            |          |  |
|                     | 户口迁出迁入地信息     |                            |                   |               |        |              |            |          |  |
|                     |               | 户口迁出地所在省:                  |                   |               |        | 户口迁出地派出所     |            |          |  |
|                     |               | 户口迁出地地让                    |                   |               |        | 户籍关别         |            |          |  |
|                     |               | 落户选项:                      |                   |               | 1      | *与主调人关系      |            |          |  |
|                     |               | 中口迁入单位名称                   |                   |               | 1      | *户口迁入地所在区:   |            |          |  |
|                     |               | *户口迁入地地址:                  |                   |               | *      | *户口迁入地派出所: } |            |          |  |
|                     |               |                            |                   | optice later  | 一步     | a start      |            |          |  |

| 上海市人           | 、力资源和社会保障 自助经办系统 |              |                           |                                          |                                |            |
|----------------|------------------|--------------|---------------------------|------------------------------------------|--------------------------------|------------|
| BÊ             | 前页               |              |                           |                                          |                                |            |
| ₩ 社会保险 ▲ 劳动就业  | ٩                |              | 【站內信】关于 # 第二 6月25 年間 2024 | -03-21 14-52 上海雇员人才服务有限公司:要单位员工家天乐于2024年 | 603月21日至我中心要求申颂工伤人员工伤困疗待遇申领。   |            |
| ▲ 人事人才 □ 劳动关系  | <b>1</b>         | <b>[</b> ] 4 | 企业职工》 🧇                   | 🔍 请输入事项名称                                |                                |            |
| 🔓 打印中心         | 特力事項             | 力理中事项        | 就业参保登记                    |                                          | 1700/8700/0/071-20/20/03811/0- |            |
| 🖪 新手指南         | 187              | 0            | 合告通过"一网通办"平台办理:           | 和明朝近少少可等後期和生活機                           | DISERT DISERT DISERT           |            |
| ☆ 收藏事项<br>知能会報 | 已力争项             | 日類的專項(未开放    | 具体办理路径地点击查看,              |                                          |                                |            |
| 8808104        | ☆ 收藏事項           | 更多           | 🕑 待办事项                    |                                          |                                | 更多         |
|                |                  |              | 申请对象                      | 事项名称                                     | 待办天数                           | 操作         |
|                |                  |              |                           | 博士后人员进站南户申请                              | *                              | $\bigcirc$ |

16. 单位按照之前进入系统的操作,找到对应的博后业务,点击操作图标。

17. 单位为其核对信息,点击附件名称进行附件的审核。如果附件有问题,请点击"材料不全",并在退回意见中选择对应的需要修改的附件,并写上退回意见,最后点击"确定"。(注意:如果附件未选择退回原因,那么退回后,博后本人将无法重新补充附件材料,需要重新上报再次选择需要补充的附件退回)

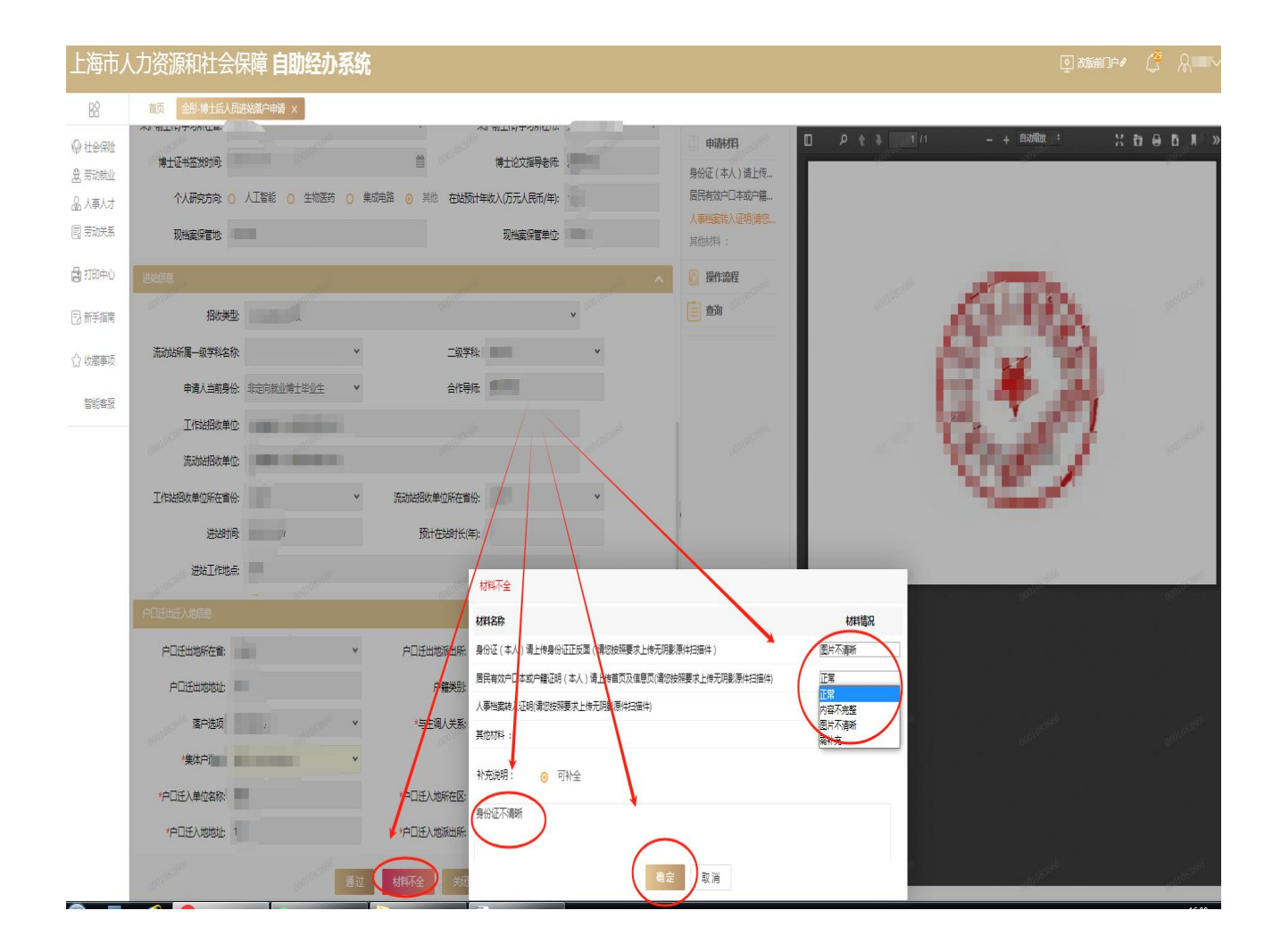

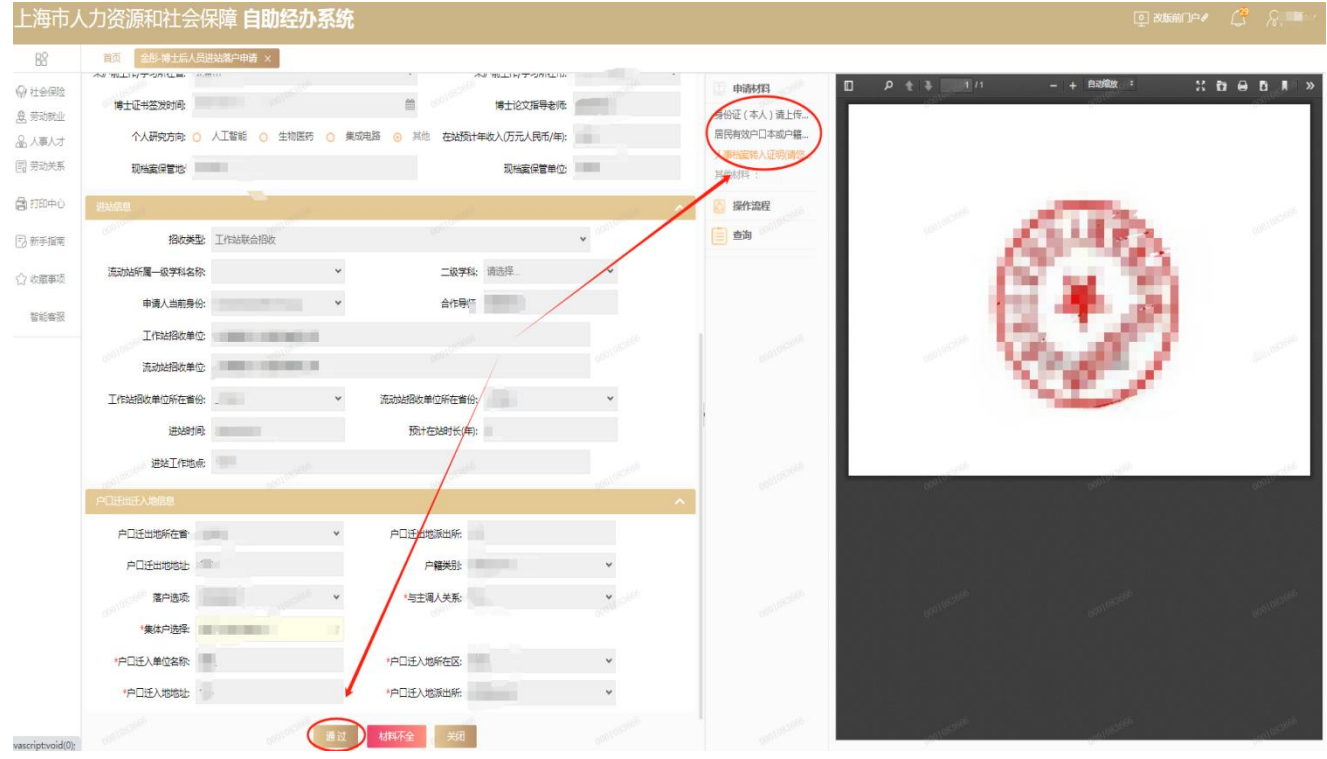

#### 18. 如果信息及附件审核没问题,则点击"通过"并等待户口审核结果。